## RECEIVE A \$350 CREDIT ON YOUR CLOSING DISCLOSURE\*

| CREDIT UN                                                                                                    | IION                                                                                                    |                                                                                                    | Online.Setup   Eorgot2                                                                                                    |  |
|----------------------------------------------------------------------------------------------------|----------------------------------------------------------------------------------------------------|----------------------------------------------------------------------------------------------------|----------------------------------------------------------------------------------------------------|--|
| products membe                                                                                                    | r benefits our partners                                                                                                    | dare to compare                                                                                                    | ABA Routing # 2560-7544-6                                                                                                    |  |
| Membership                                                                                                    | Application                                                                                                    |                                                                                                    |                                                                                                    |  |
| Become a PanPed Member<br>Perfect a new of the strongest an<br>eventors, and more than DT1 bits<br>services.<br>Through the tody encoded<br>Perfect Ready, LLC (PTPL) user<br>tabases productions on the tody encoded<br>to the tody encoded on the tody on<br>tabases productions on the tody on<br>tabases productions on the tody on<br>the tody on the tody on the tody on<br>the tody on the tody on the tody on<br>the tody on the tody on the tody on<br>the tody on the tody on the tody of the<br>tody of the tody of the tody of the<br>tody of the tody of the tody of the<br>tody of the tody of the tody of the<br>tody of the tody of the tody of the<br>tody of the tody of the tody of the tody of the<br>tody of the tody of the tody of the tody of the<br>tody of the tody of the tody of the tody of the<br>tody of the tody of the tody of the tody of the<br>tody of the tody of the tody of the tody of the<br>tody of the tody of the tody of the tody of the<br>tody of the tody of the tody of the tody of the<br>tody of the tody of the tody of the tody of the<br>tody of the tody of the tody of the tody of the tody of the<br>tody of the tody of the tody of the tody of the tody of the<br>tody of the tody of the tody of the tody of the<br>tody of the tody of the tody of the tody of the tody of the<br>tody of the tody of the tody of the tody of the tody of the<br>tody of the tody of the tody of the tody of the tody of the<br>tody of the tody of the tody of the tody of the tody of the<br>tody of the tody of the tody of the tody of the tody of the tody of the<br>tody of the tody of the tody of the tody of the tody of the tody of the tody of the tody of the tody of the tody of the tody of the tody of the tody of the tody of the tody of the tody of the tody of the tody of tody of t | Today!<br>There can be accurate institutions in the world!<br>In several, there is used in the loss of the loss of the loss<br>there is a several of the loss of the loss of the loss of the<br>loss of the loss of the loss of the loss of the loss of the<br>loss of the loss of the loss of the loss of the<br>loss of the loss of the loss of the loss of the<br>loss of the loss of the loss of the loss of the<br>loss of the loss of the loss of the loss of the<br>loss of the loss of the loss of the loss of the<br>loss of the loss of the loss of the loss of the loss of the<br>loss of the loss of the loss of                                                                                                    | nday, With over 1.3 million<br>wing and mortgage inding<br>des Professionet, you too<br>I Ready and Sinshine<br>ages indexed County of the Sinshine<br>indexidences with a Kranctal<br>stolet, then citch "Soon Now" to                                                                                                    | There are meanly ways to<br>[one]<br>Prove that a remember to it in the<br>many and and of your<br>Activities the factors and the<br>member of your activities<br>water and the second second second<br>water and the second second second<br>water and the second second second<br>water and the second second second second<br>second second second second second second<br>second second second second second second<br>second second second second second second<br>second second second second second second<br>second second second second second second<br>second second second second second second<br>second second second second second second<br>second second second second second second second<br>second second second second second second second<br>second second second second second second second<br>second second second second second second second<br>second second second second second second second second<br>second second second second second second second second<br>second second second second second second second second<br>second second second second second second second second<br>second second second second second second second second<br>second second second second second second second second second<br>second second secon |  |
| Membership                                                                                                    | Let's see how you're eligible                                                                                                    | for membership                                                                                                    |                                                                                                    |  |
| Summary                                                                                                    | Create remote many only consider application<br>before that best describes you.<br>If you den't see an option that applies to<br>Common application of the stability over memory<br>substitution of the stability over see<br>substitution of the stability over see<br>substitution of the stability over see<br>substitution of the stability over see<br>substitution of the stability over see<br>substitution over a<br>voices for America's Troops<br>More information<br>This information will be provided to Voil<br>Advantation to the distancy                                                                                                    | bons for accounts, loans, or services<br>wyou, simply choose "Other".<br>devrahip adjubite<br>berahip adjubite<br>to use for three to join. You do not have to re<br>ad.<br>ces for America's Troops:                                                                                                    | from their manufers. You are eligible for<br>downstretters. Prezes select an option<br>America's Troops, Peulfed Realty will<br>cain the Voices for America's Troops                                                                                                    |  |
|                                                                                                    | Eirst Name:                                                                                                    | Last Name:                                                                                                    |                                                                                                    |  |
|                                                                                                    | Jessie                                                                                                    | Jones                                                                                                    |                                                                                                    |  |
|                                                                                                    | Email Address:<br>jessiejones@gmail.com                                                                                                    | Confirm Email Addres                                                                                                    | 5:                                                                                                    |  |
|                                                                                                    | Home Phone Number:                                                                                                    |                                                                                                    |                                                                                                    |  |
| Online Banking Registration<br>Summary                                                                                                    | First Name<br>Date of Birth (mm/dd/yyyy)<br>Social Security Number                                                                                                    | Jessie<br>Jones<br>01 / 01 / 1999<br>467000000                                                                                                    | MI J Last Name                                                                                                    |  |
|                                                                                                    |                                                                                                    |                                                                                                    |                                                                                                    |  |
|                                                                                                    | Mailing Address                                                                                                    | 123 Main Street                                                                                                    | 0                                                                                                    |  |
|                                                                                                    | Mailing Address<br>Address Line 2<br>City                                                                                                    | 123 Main Street                                                                                                    | 0<br>Optional                                                                                                    |  |
|                                                                                                    | Mailing Address<br>Address Line 2<br>City<br>State                                                                                                    | 123 Main Street Happy VIRGINIA                                                                                                    | Optional     Zip [71683]                                                                                                    |  |
|                                                                                                    | Mailing Address<br>Address Line 2<br>City<br>State<br>Country                                                                                                    | 123 Main Street Happy ViRGINIA UNITED STATES                                                                                                    | Optional     Zip 71683                                                                                                    |  |
|                                                                                                    | Mailing Address<br>Address Line 2<br>City<br>State<br>Country<br>Work Phone Number                                                                                                    | 123 Main Street Happy VIRGINIA UNITED STATES 7030000001                                                                                                    | Coptional     Coptional     Tap [71683                                                                                                    |  |
|                                                                                                    | Mailing Address<br>Address Line 2<br>City<br>State<br>Country<br>Work Phone Number<br>Home Phone Number<br>Cell Dhone Number                                                                                                    | 123 Main Street           Happy           VIRGINIA           UNITED STATES           7030000001           703007709           703907709                                                                                                    | Coptional     Zip (71683                                                                                                    |  |
|                                                                                                    | Mailing Address<br>Address Line 2<br>City<br>State<br>Country<br>Work Phone Number<br>Home Phone Number<br>Cell Phone Number                                                                                                    | 123 Main Street Happy ViRigiNuA UNITED STATES 70300001 7038307000                                                                                                    | Cpptonal     Zpp [71683                                                                                                    |  |
|                                                                                                    | Mailing Address<br>Address Line 2<br>City<br>State<br>Country<br>Work Phone Number<br>Home Phone Number<br>Cell Phone Number<br>Cell Phone Number<br>Scoffm Email Address<br>Corfm                                                                                                    | 123 Man Street Happy WinGiNA UNITED STATES 703000001 70308077/0 70308077/0 pessignes@gmal.com pessignes@gmal.com                                                                                                    | Cpptroat     Zpp [71683                                                                                                    |  |
|                                                                                                    | Mailing Address<br>Address Line 2<br>City<br>State<br>Country<br>Work Phone Number<br>Home Phone Number<br>Cell Phone Number<br>Cell Phone Number<br>Cell Phone Number<br>Cell Phone Number<br>Language Preference                                                                                                    | 123 Man Street Happy UNICINA UNITED STATES 703000001 7038097790 7038097790 903809700 903809700 903809700 0 0 0 0 0 0 0 0 0 0 0 0 0 0 0 0 0                                                                                                     | Coptional                                                                                                    |  |
| ly electing to receive certain<br>30 Paperless For Every                                                                                                    | Milling Address<br>Address Line 2<br>City<br>State<br>Country<br>Work, Phone Number<br>Hone Phone Number<br>Cell Phone Number<br>Cell Phone Number<br>Cell Phone Number<br>Cell Phone Number<br>Centrm Email Address<br>Language Preference<br>angeoge Preference via post<br>thing!                                                                                                    | 123 Man Street Harey VROINA UNITED STATES 70300001 7030807700 7030807700 r030807700 r030807700 r03080700 tal mail, additional chargee G. Paperies                                                                                                    | zp [763     v                                                                                                    |  |
| 3y electing to receive certain<br>30 Paperless For Every<br>Consolidated Account State                                                                                                    | Milling Address<br>Address Line 2<br>City<br>State<br>Country<br>Work: Phone Number<br>Hone Phone Number<br>Cell Phone Number<br>Cell Phone Number<br>Cell Phone Number<br>Cell Phone Number<br>Cell Phone Number<br>Cell Phone Number<br>Cell Phone Number<br>Primary Email Address<br>Language Preference                                                                                                    | 123 Man Steet Happy WRGINA UNITED STATES 700000001 7008987799 7003097000 pessipnes@gmail.com English * tal mail, additional charges ents                                                                                                    | zp [7653      may apply. Postal Mail                                                                                                    |  |
| 3y electing to receive certail<br>30 Paperless For Every<br>Consolidated Account State<br>Credit Card Bill/Statements                                                                                                    | Miling Address<br>Address Line 2<br>City<br>State<br>Country<br>Work Phone Number<br>Hone Phone Number<br>Cell Phone Number<br>Cell Phone Number                                                             | 123 Man Street Hasy VROBA UNTED STATES 70300001 7030807700 7030807700 rossepres@gmal.com English  tal mall, additional charget Go Paperies. ents                                                                                                    | zp [763     vestional                                                                                                    |  |
| By electing to receive certail<br>Bo Paperless For Every<br>Consolidated Account State<br>Credit Card Bill/Statements<br>Account Alerts, Disclosure                                                                                                    | Mailing Address<br>Address Line 2<br>City<br>State<br>Country<br>Work Phone Number<br>Cell Phone Number<br>Cell Phone Numbe                                                             | 123 Man Street Hasy VROBA UNTED STATES 70300001 7030807700 7030807700 rossepres@gmal.com English  tal mall, additional charget Go Paperies. ents                                                                                                    | zp [7663      vestional                                                                                                    |  |
| By electing to receive certail<br>Go Paperless For Every<br>Consolidated Account State<br>Credit Card Bill/Statements<br>Account Alerts, Disclosurer<br>IRS Tax Statements<br>By clicking the Continue b                                                                                                    | Mailing Address<br>Address Line 2<br>City<br>State<br>Country<br>Work Phone Number<br>Home Phone Number<br>Cell Phone Number<br>Cell Phone Number<br>Cell Phone Number<br>Cell Phone Number<br>Primary Email Address<br>Language Preference<br>thing!<br>ments and First Mortgage Statem<br>, and Notifications                                                                                                    | 123 Mun Steet  123 Mun Steet  Vicona  Vicona   | Copetinal Copetinal Copet                                                                                   |  |
| By electing to receive certail<br>Go Paperless For Every<br>Consolidated Account Stat<br>Credit Card Bill/Statements<br>Account Alerts, Disclosurer<br>IRS Tax Statements<br>By clicking the Continue b<br>comply with all of their ter                                                                                                    | Mailing Address<br>Address Line 2<br>City<br>State<br>Country<br>Work Phone Number<br>Home Phone Number<br>Cell Phone Number<br>Cell Phone Number<br>Cell Phone Number<br>Cell Phone Number<br>Primary Email Address<br>Language Preference<br>In PenFed correspondence via pos<br>thing!<br>ments and First Mortgage Statem<br>, and Notifications                                                                                                    | 123 Man Steet 144epy ViRGINA UNTED STATES 703000001 7030307700 7030307700 7030307700 7030307700 7030307700 70304 70309700d Postignes@gmal.com English tal mall, additional charges CG Paperiess and agree to the disclosu                                                                                                    | Copetinal Copetinal Copet                                                                                   |  |
| By electing to receive certain<br>Go Paperless For Every<br>Consolidated Account Stat<br>Credit Card Bill/Statements<br>Account Alerts, Disclosure<br>IRS Tax Statements<br>By clicking the Continue b<br>comply with all of their ter<br>I allow Peried to obb<br>closing process is cor<br>approval pursuant to 1                                                                                                    | Maiing Address<br>Address Line 2<br>City<br>State<br>Country<br>Work Phone Number<br>Home Phone Number<br>Cell Phone Number<br>Cell Phone Number<br>Cell Phone Number<br>Cell Phone Number<br>Cell Phone Number<br>Cell Phone Number<br>Cell Phone Number<br>Cell Phone Number<br>Cell Phone Number<br>Cell Phone Number<br>Cell Phone Number<br>Cell Phone Number<br>Anguage Preference<br>Language Preference<br>Language Preference<br>States<br>Continue Cell Phone Number<br>Cell Phone Number<br>Cell Phone Num                                                             | 123 Man Steet Harps IVRGINA UNTED STATES T03000001 T030307700 T030307700 T030307700 T030307700 English  tal mail, additional charger Gio Paperiess and agree to the discloss ose of establishing PenFreau inquiry will occur afte additional services that in                                                                                                    |                                                                                                    |  |
| By electing to receive certain<br>Consolidated Account State<br>Consolidated Account State<br>Contic Card Bill/Statements<br>Account Alerts, Disclosurer<br>RS Tax Statements<br>By clicking the Continue b<br>comply with all of their ter<br>other financial service<br>closing process is cor<br>approval pursuant to 1<br>• I may be asked to am<br>prevent someone else                                                                                                    | Maiing Address<br>Address Line 2<br>City<br>State<br>Country<br>Work Phone Number<br>Home Phone Number<br>Cell Phone Number<br>Cell Phone Number<br>Cell Phone Number<br>Primary Email Address<br>Confirm Email Address<br>Confirm Email A                                                                                                    | 123 Man Steet Harry VIRGINIA UNITED STATES T0000001 T00007700 T00007700 T00007700 Englin essignes@gmal.com Englin and agree to the discloss ose of establishing PenFr eau Inquiry will occur afte additional services that i titons in order to verify m titons in order to verify m titons in order to verify m                                                                                                    | Continued      Continued       Continued      Continued                                                                                             |  |
| Sy electing to receive certain<br>30 Paperless For Every<br>Consolidated Account Statu<br>Credit Card Bill/Statements<br>Account Alerts, Disclosurer<br>IR3 Tax Statements<br>By clicking the Continue b<br>comply with all of their ter<br>I allow PenFed to obtr<br>other financial service<br>closing process is con<br>approval pursuant to 1<br>I may be asked to am<br>prevent someone else<br>The Social Securtly M.                                                                                                    | Mailing Address<br>Address Line 2<br>City<br>State<br>Country<br>Work Phone Number<br>Home Phone Number<br>Cell Phone Number<br>Cell Phone Numbe                                                             | 123 Man Steet Hasy ViRolHuA UNITED STATES 700000001 7003097706 7003097706 7003097706 1003097706 100309706 100309706 100309706 100309706 100309706 100309706 10000 10000 10000 10000 10000 10000 10000 10000 10000 1000 10000 1000 1000 1000 1000 1000 1000 1000 1000 1000 100 100  | Cyclinal     Cyclinal                                                                                            |  |
| Sy electing to receive certain<br>30 Paperless For Every<br>Consolidated Account State<br>Credit Card Bill/Statements<br>Account Alerts, Disclosurer<br>IR'S Tax Statements<br>By clicking the Continue b<br>comply with all of their ter<br>• I allow PenFed to obta<br>other financial service<br>closing process is con<br>approval pursuant to 1<br>• I any be asked to am<br>prevent someone else<br>• The Social Securty N.                                                                                                    | Mailing Address<br>Address Line 2<br>City<br>State<br>Country<br>Work Phone Number<br>Home Number<br>Cell Phone Number<br>Cell Phone Number<br>Cell Phone Number<br>Cell Phone Number<br>Cell Phone Number<br>Cell Phone Number<br>Primary Email Address<br>Language Preference<br>Language Preference<br>Centre Email Address<br>Language Preference<br>Strings<br>Contine Email Address<br>Language Preference<br>Strings<br>Contine Email Address<br>Language Preference<br>Strings<br>Contine Email Address<br>Language Preference<br>Strings<br>Contine Email Address<br>Language Preference<br>Strings<br>Contine Email Address<br>Language Preference<br>Strings<br>Contine Email Address<br>Language Preference<br>Strings<br>Language Decity The Contine Methy<br>Pathet or upon your request for<br>Perifed's policies & terms.<br>wera few multiple-choice quest<br>from fraudulently using my perimeter or employer identification<br>ckup withholding due to failure                                                                                                    | 123 Man Steet Hasy ViRoleA UNIED STATES 703000001 7030307706 7030307706 7030307706 7030307706 7030307706 10 sesignes@gmal.com Englin.* tal mail, additional charger Go Paperless and agree to the discloss cose of establishing PenFr au inquiry will occur after additional services that t tions in order to verify m rsonal information. n umber on this form is to report interest and div                                                                                                    | typeford     cyntenel     cyntenel                                                                                            |  |
| by electing to receive certain<br>20 Paperless For Every<br>Consolidated Account Statu<br>Credit Card Bill/Statements<br>Account Alerts, Disclosurer<br>R3 Tax Statements<br>9y clicking the Continue b<br>comply with all of their ter<br>1 allow PenFed to obtr<br>other financial service<br>closing process is con<br>approval pursuant to 1<br>1 may be asked to am<br>prevent someone else<br>• The Social Securtly N.<br>1 Jam Not subject to bit<br>• PenFed Privacy Policy                                                                                                    | Mailing Address<br>Address Line 2<br>City<br>State<br>Country<br>Work Phone Number<br>Home Phone Number<br>Cell Phone Number<br>Cell Phone Number<br>Cell Phone Number<br>Cell Phone Number<br>Cell Phone Number<br>Cell Phone Number<br>Cell Phone Number<br>Cell Phone Number<br>Cell Phone Number<br>Cell Phone Number<br>Cell Phone Number<br>Cell Phone Number<br>Cell Phone Number<br>Cell Phone Number<br>Address<br>Language Preference<br>Language Preference<br>Language Preference<br>Status<br>Control Status<br>Control Status<br>Control Status<br>Control Status<br>Control Status<br>Control Status<br>Control Status<br>Control Status<br>Status<br>Control Status<br>Control Status<br>Contro | 123 Man Steet Hasy ViRoleva UNTED STATES VIROleva UNTED STATES VIROleva UNTED STATES VIROleva UNTED STATES VIROleva State State Stat | cyclical     cyclical                                                                                            |  |
| 3y electing to receive certain<br>20 Paperless For Every<br>Consolidated Account Statu<br>Credit Card Bill/Statements<br>Account Alerts, Disclosure<br>RS Tax Statements<br>9y clicking the Continue b<br>comply with all of their ter<br>1 Jallow PenFed to obta<br>other financial service<br>closing process is con<br>approval pursuant to 1<br>1 may be asked to am<br>prevent someone else<br>• The Social Security N.<br>Identification Number<br>• I am not subject to bis<br>• PenFed Privacy Policy<br>• Membership Agreeme                                                                                                    | Mailing Address<br>Address Line 2<br>City<br>State<br>Country<br>Work Phone Number<br>Home Phone Number<br>Cell Phone Number<br>Cell Phone Numbe                                                             | 123 Man Steet Hasy ViRolHA UNITED STATES VIROlHA UNITED STATES VIROlHA UNITED STATES VIROlHA UNITED STATES VIROLHA STATES VIROLHA STATES VIRO | cyclicat      zp [7163      zp [7163      rest and a gree to     amay apply.     Postal Mail      rest below and agree to     ad membership or     r the mortgage     rest and     rust and     rus                                                                                       |  |

## GO TO http://penfed.org/pfr1

FILL IN your agent's name and PenFed email address -CLICK "Go"

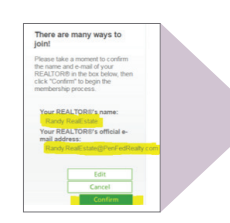

Verify the information is correct - **CLICK** "Confirm"

**CLICK** on the drop down menu and, if not eligible for any of the listed options, **CLICK** "Other", the "Voices for America's Troops" box will pop up.

**CLICK** on the drop down menu - **SELECT** "Civilian"

FILL OUT your contact information - CLICK "Continue"

Continue filling out the application - **CLICK** "Continue"

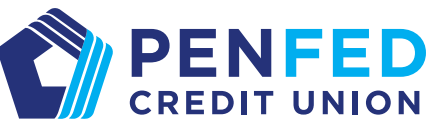

PenFed will deposit the required \$5 and \$15 charitable contribution (if necessary) to open an account for you. Like opening any bank account, there will be a credit pull, but not until 30 days after your closing.

\*If your loan program makes you ineligible for the \$350 credit, you will instead receive a \$100 Gift Card. The \$350 credit is for only one transaction. Terms are subject to change.

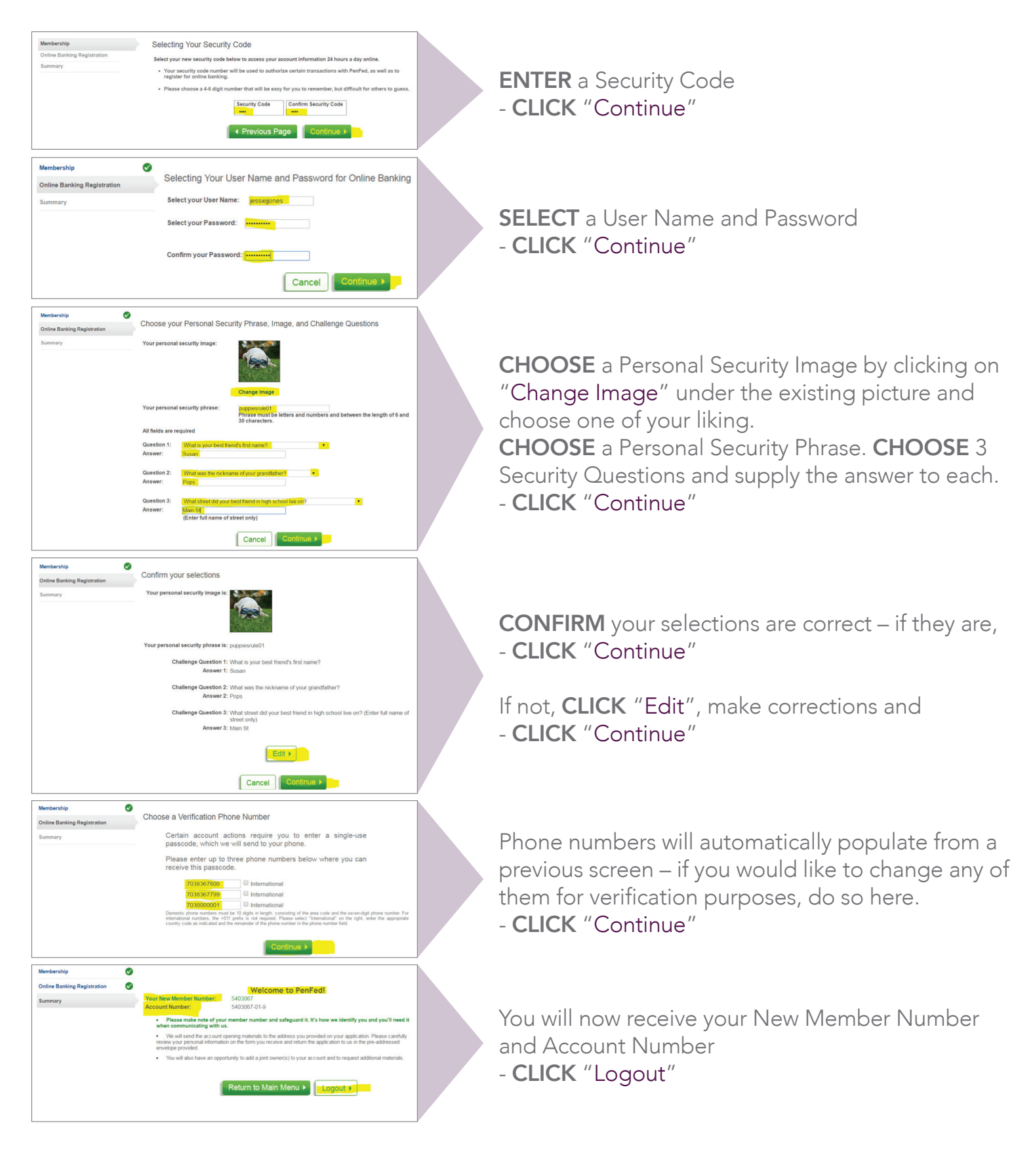

## BERKSHIRE HATHAWAY | PenFed Realty HomeServices

©2017 BHH Affiliates, LLC. An independently owned and operated franchisee of BHH Affiliates, LLC. Berkshire Hathaway HomeServices and the Berkshire Hathaway HomeServices symbol are registered service marks of HomeServices of America, Inc.® Equal Housing Opportunity.

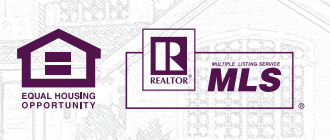